# Quick Start

## EZ Data Logger connect to G-4500

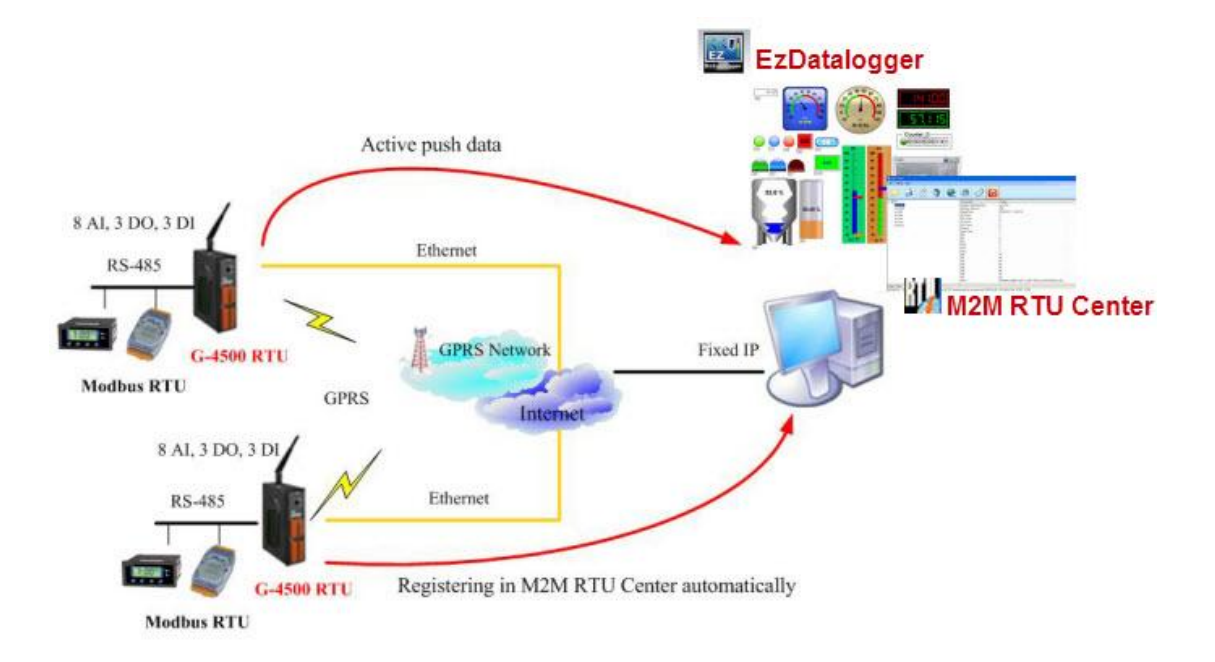

1. Upload the latest firmware to G-4500

**Step1.** Hardware connection: use the COM Port of Host PC connects to G-4500 with cable CA-0910. Please refer to the picture below.

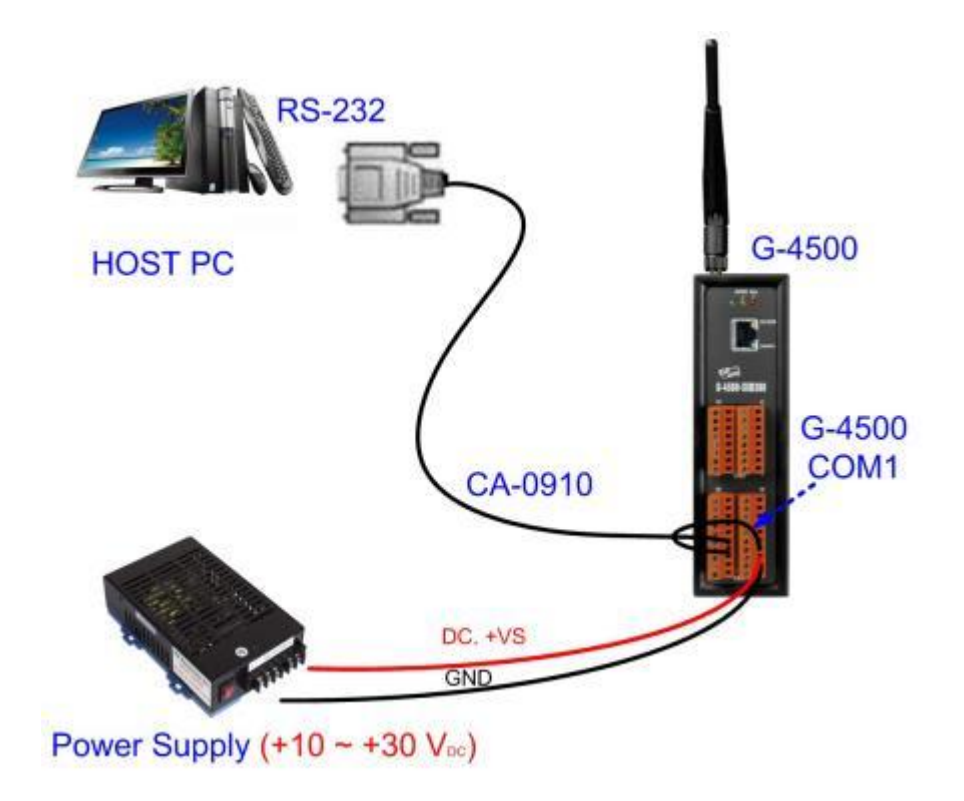

Step2. Turn the dip switch to INIT mode and restart the G-4500 power

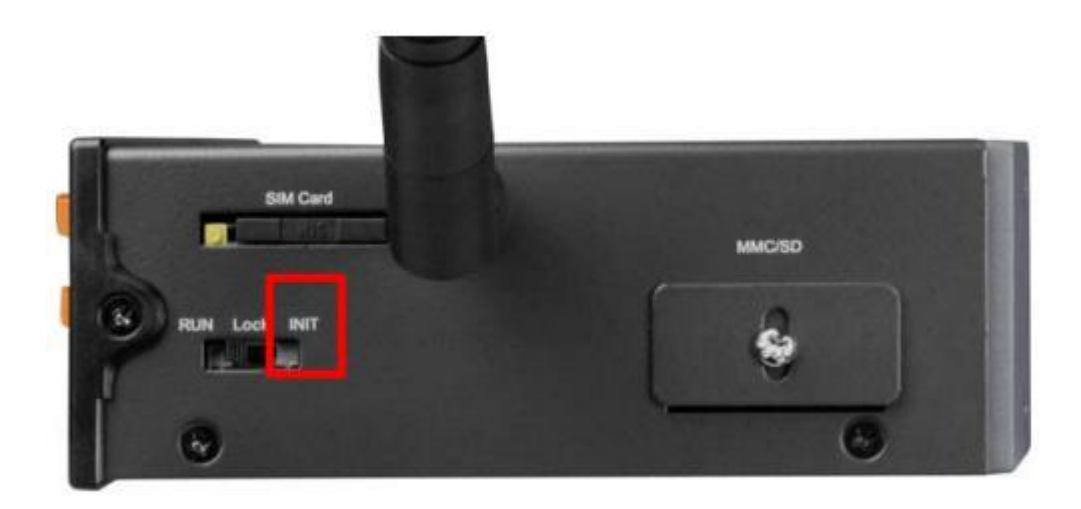

### Step3. Download the below software

✓ Download the MiniOS7 Utility software (Ver3.2.4)
 <u>http://ftp.icpdas.com/pub/cd/8000cd/napdos/minios7/utility/minios7\_utility/</u>

### ✓ MiniOS7 Utility document

http://ftp.icpdas.com/pub/cd/8000cd/napdos/minios7/utility/minios7\_utility/ minios7\_utility.pdf

### ✓ G-4500 RTU firmware

http://ftp.icpdas.com/pub/cd/usbcd/napdos/m2m/rtu/g-4500\_rtu/software/fi rmware/

### Step4. Upload the firmware to G-4500 via COM Port

(1) Choose MenuBar > Connection, and then click new connection.

| 🏙 MiniO  | 87 Utility Verion 3.2.3   |        |                 |                    |   |
|----------|---------------------------|--------|-----------------|--------------------|---|
| 🔯 File   | 🕨 Connection 🔽 🐟 Comma    | ud 🛐 C | Configuration 🛅 | fools 🥔 Help 🔻     |   |
| Look jn: | <u>N</u> ew connection F2 |        | <u> </u>        |                    | 1 |
|          | Last Connection Alt+F2    |        |                 |                    |   |
| Name     | Disconnect Ctrl+F2        | Size   | Туре            | Modified           | N |
| 🛅 bin    | Search F12                |        | File Folder     | 9/24/2010 11:32 AM |   |
| 🚞 FIBMW  | /ARE                      |        | File Folder     | 9/24/2010 11:32 AM |   |
| 🛅 OS IM/ | AGE                       |        | File Folder     | 9/24/2010 11:32 AM |   |

### (2) Select your number of COM Port.

| Data Bit 8<br>Parity 0(None)<br>Stop bit 1 | IP: 192.1<br>Port: 1000 | 15200 •<br>3 •<br>J(None) • | Serial Port<br>Baud Rate: 115<br>Data Bit: 8<br>Parity: 0(N<br>Stop Bit: 1 |
|--------------------------------------------|-------------------------|-----------------------------|----------------------------------------------------------------------------|
|                                            |                         | <u> </u>                    | Stop Bit:1                                                                 |

(3) Select the G45\_RTU.exe and autoexec.bat, and then click the "Upload" Button to upload the firmware.

| 🖄 MiniOS7 Utility V                   | 7erion 3.2         | 3                        |                                              |                |                                         |               |                                      |
|---------------------------------------|--------------------|--------------------------|----------------------------------------------|----------------|-----------------------------------------|---------------|--------------------------------------|
| 🔯 File 🌔 Connecti                     | on 🗕 🚸 C           | ommand 😨 Config          | uration 📑 Tools 🥔                            | Help 🔹         | 101101101101101101101101101101101101101 |               |                                      |
| Look jn: 🔂 201107                     | 11                 | •                        | 000                                          |                | Log <b>4</b> A                          | 347,451 bj    | ytes available                       |
| Name                                  | Size               | Туре                     | Modified                                     | No             | Mame                                    | Size          | Modified                             |
| 7188xw.exe<br>7188XW.F4<br>7188xw.ini | 46КВ<br>1КВ<br>1КВ | 應用程式<br>F4 File<br>細能設定値 | 8/20/2009<br>10/27/200<br>10/13/2011 5:58 26 |                | autoexec.bat<br>g45_rtu.exe             | 11<br>111,194 | 8/10/2009 4:35:0<br>7/11/2011 11:19: |
| autoexec.bat<br>G45_RTU.EXE           | 1KB<br>362KB       | MS-DOS 批次檔案<br>應用程式      | 8/10/2009 4:35 PM<br>7/11/2011 11:19 A№      | G              | 3                                       |               |                                      |
|                                       |                    |                          | From: D:\m2m\G450<br>To: G45_RTU.EX          | )0\Firmwa<br>E | e\20110711\G45_RTU.                     | EXE           | _                                    |
|                                       |                    |                          |                                              |                | 29%                                     | Help          |                                      |
| <u>&lt;</u>                           | 2                  | ) – –                    | 2                                            | uP-4500        | >COM5, 2 files(s) 111,20                | 5 bytes       |                                      |
| Connection(F2)                        | 🗊 Upload(I         | -5) 🕃 DiskTool(F6        | i) 📑 Info(F7) 🔕                              | Delete(F8)     | 🛃 Refresh(F9)                           | Console(F10)  | DS(F11)                              |

(4) Turn the dip switch to RUN mode and restart the G-4500 power after upload the firmware successfully.

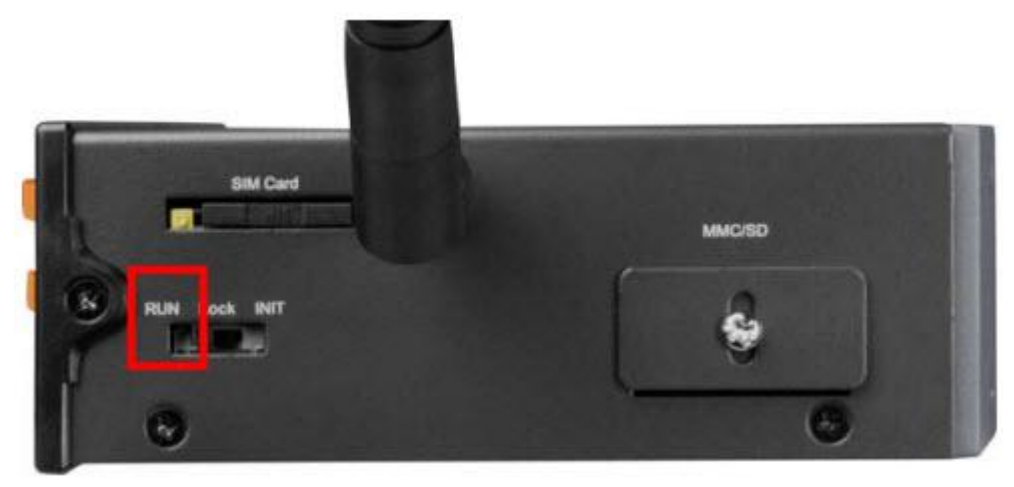

2. Set your G-4500 by G-4500\_RTU\_Utility

### Step1. Download the Setup.exe (Ver1.06)

http://ftp.icpdas.com/pub/cd/usbcd/napdos/m2m/rtu/g-4500\_rtu/software/ utility/

Step2. Installing G-4500 RTU Utility

### <u> N</u>ote:

It needs the runtime environment with .NET Framework 2.0 or above to execute the G-4500 RTU Utility in the PC.

★ Microsoft .Net Framework Version 2.0: <u>http://www.microsoft.com/downloads/details.aspx?FamilyID=0856eacb-436</u>

2-4b0d-8edd-aab15c5e04f5&DisplayLang=en

★ Microsoft .Net Framework Version 3.5:

http://www.microsoft.com/downloads/details.aspx?familyid=333325FD-AE5 2-4E35-B531-508D977D32A6&displaylang=en

### (1) Execute Setup.exe

(2) Press "Next" to start the installation procedure.

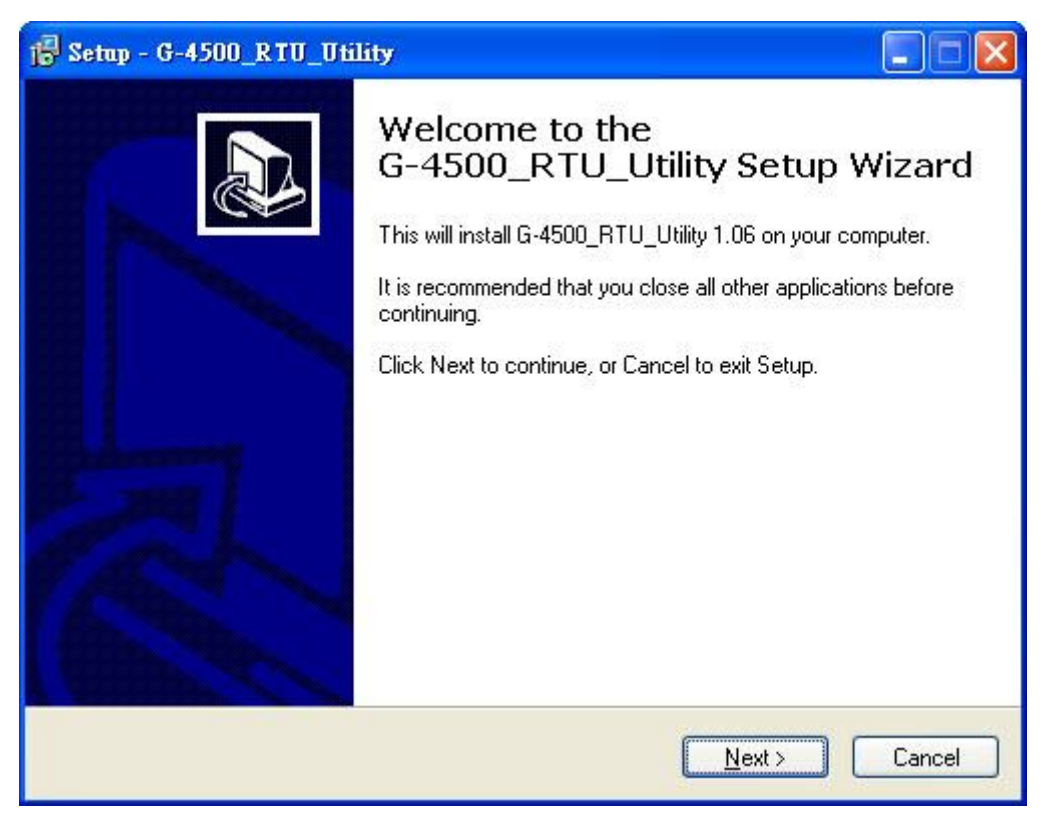

#### (3) Select the installation path. The default path

is "C:\ICPDAS\G-4500\_RTU\_Utility". Press "Next" to the next step.

| 🗟 Setap - G-4500_RTU_Utility 📃 🗖 🔀                                                     |
|----------------------------------------------------------------------------------------|
| Select Destination Location<br>Where should G-4500_RTU_Utility be installed?           |
| Setup will install G-4500_RTU_Utility into the following folder.                       |
| To continue, click Next. If you would like to select a different folder, click Browse. |
|                                                                                        |
|                                                                                        |
|                                                                                        |
|                                                                                        |
| At least 1.7 MB of free disk space is required.                                        |
| < <u>B</u> ack <u>N</u> ext > Cancel                                                   |

(4) Select the start menu folder path. The default path is "

ICPDAS\G-4500\_RTU\_Utility". Press "Next" to the next step.

| 🕞 Setup - G-4500_RTU_Utility                                                                                                    |                            |
|----------------------------------------------------------------------------------------------------|----------------------------|
| Select Start Menu Folder<br>Where should Setup place the program's shortcuts?                                                                     |                            |
| Setup will create the program's shortcuts in the following Start<br>To continue, click Next. If you would like to select a different folder, clic | Menu folder.<br>:k Browse. |
| ICPDAS\G-4500_RTU_Utility                                                                                                    | Bīowse                     |
|                                                                                                    |                            |
| < <u>B</u> ack <u>N</u> ext                                                                                                    | > Cancel                   |

### (5) Press "Next" to the next step.

| 🔂 Setup - G-4500_RTU_Utility                                                                                      |        |
|----------------------------------------------------------------------------------------------------|--------|
| Select Additional Tasks<br>Which additional tasks should be performed?                                            |        |
| Select the additional tasks you would like Setup to perform while installing G-4500_RTU_Utility, then click Next. |        |
| Additional icons:                                                                                                 |        |
| Create a <u>d</u> esktop icon                                                                                     |        |
| < <u>Back</u> Next >                                                                                              | Cancel |

### (6) Press "Install" to the next step.

| Setup - G-4500_RTU_Utility                                                                                   |          |
|----------------------------------------------------------------------------------------------------|----------|
| <b>Ready to Install</b><br>Setup is now ready to begin installing G-4500_RTU_Utility on your computer.       |          |
| Click Install to continue with the installation, or click Back if you want to review<br>change any settings. | or       |
| Destination location:<br>C:\ICPDAS\G-4500_RTU_Utility<br>Start Menu folder:<br>ICPDAS\G-4500_RTU_Utility     |          |
| <u>«</u>                                                                                                    | <u>×</u> |
| < <u>B</u> ack Install                                                                                       | Cancel   |

(7) Press "Finish" to finish the installation procedure.

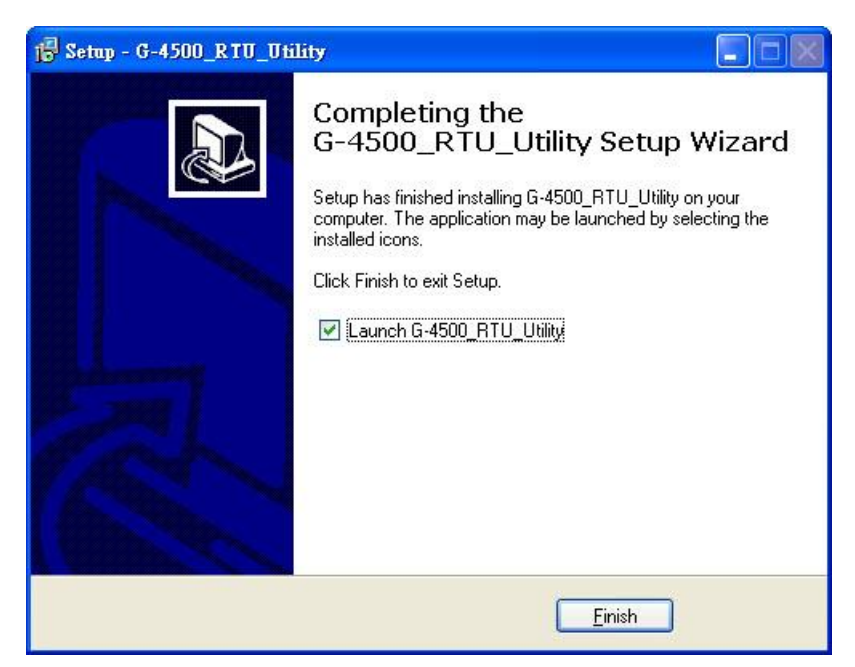

**Step3.** Launch G-4500\_RTU\_Utility from the start menu "Start $\rightarrow$ All Programs $\rightarrow$ ICPDAS $\rightarrow$ G-4500\_RTU\_Utility $\rightarrow$ G-4500\_RTU\_Utility".

Step4. It needs to login into G-4500 RTU to set its parameters.

- (1) Select the COM port number of PC.
- (2) Press the "login" button.
- (3) Choose "Main Parameter".

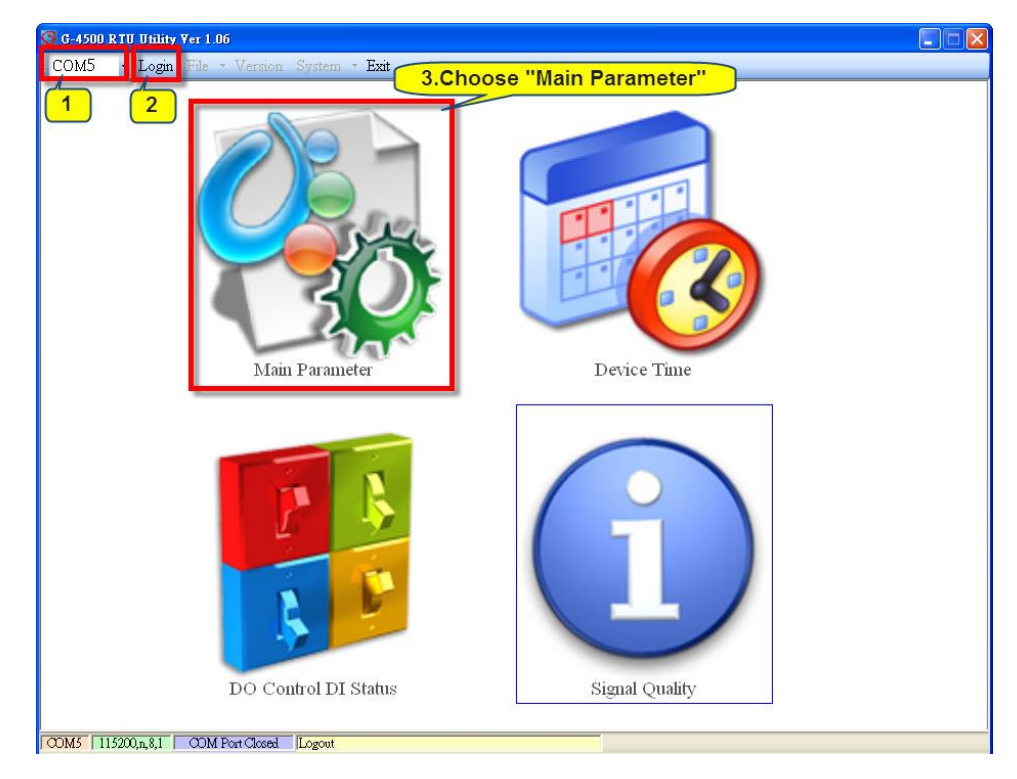

**Step5.** Set the main parameter.

(1) Station ID: The device Station ID would be shown in the remote server. (Range: 1 ~ 65535)

(2) Connect Method: 4 methods are supported for G-4500 RTU to connect to remote server.

(3) Remote Server: Connect to assignable remote server. It can be remote server's IP or remote server's Domain name.

(4) Remote Server Port: Connect to assignable remote server port.

(5) Local Ethernet IP: Local Ethernet IP of the G-4500

(6) Local Ethernet Mask: Local Ethernet Mask of the G-4500

(7) Local Ethernet Gateway: Local Ethernet Gateway of the G-4500

| Parameter                       | Value              |           | Message                             |  |
|---------------------------------|--------------------|-----------|-------------------------------------|--|
| Station ID                      | 1                  | 1 ~ 65535 |                                     |  |
| Update Time                     | 5 1                |           | 1 ~ 999999, Unit: sec               |  |
| Heartbeat Time                  | 1000               |           | 1 ~ 3600, 0: Disable, Unit: sec     |  |
| Connect Method                  | 1                  | ~         | 0: Only GPRS, 1: Only Ethernet      |  |
| Enable GPS                      | 0                  | ~         | 1: Enable, 0: Disable,it will retur |  |
| GPRS Username                   | GUEST              |           | GPRS Username                       |  |
| GPRS Password                   | GUEST              |           |                                     |  |
| GPRS APN                        | INTERNET           | eme       | ote server s IP,                    |  |
| DNS Server                      | 168.95.1.1 and the | ; p       | ort is 10000.                       |  |
| Remote Server                   | 10.0.0.180         | 12100     | Please fill in your Remote's IP o   |  |
| Remote Server Port              | 10000              |           | Default: 10000                      |  |
| Modbus BaudRate                 | 115200             | ~         | 2400 ~ 115200 bps                   |  |
| Modbus Parity                   | 0                  | ~         | 0: None,1: Even, 2: Odd             |  |
| Modbus DataBit                  | 8                  | ~         | DataBit: 7/8                        |  |
| Modbus StopBit                  | 1                  |           |                                     |  |
| Modbus Time Out                 | 500 You can s      | set       | the G-4500's IP.                    |  |
| Local Ethernet IP               | 10.0.0.49          |           | Local Ethernet IP                   |  |
| Local Ethernet Mask             | 255.255.255.0      |           | Local Ethernet Mask                 |  |
| Local Ethernet Gateway          | 10.0.0.254         |           | Local Ethernet Gateway              |  |
| Enable LCD                      | 1                  | ~         | 0: Disable, 1: Enable,it will sho   |  |
| Enable SD                       | 0                  | *         | 0: Disable, 1: Enable,it will recor |  |
| Interval Time of Modbus command | 0                  |           | 0 ~ 1000, Unit: ms. 0: Use syst     |  |

Step6. Press "Write to Device" to save these settings to G-4500 RTU.

3. Set G-4500 local I/O connection in EZ Data Logger

| Project I | Excute User Se | tup Help<br>Fattie | System Coafe | Ozoup Setup | abaze Exat | About  |                                                                                                    |
|-----------|----------------|--------------------|--------------|-------------|------------|--------|----------------------------------------------------------------------------------------------------|
|           | Workg          | ıroup1             | Workg        | jroup2      | Works      | group3 | Device State                                                                                                    |
|           | Gauge          | Trend              | Gauge        | Trend       | Gauge      | Trend  | 10/19 10:08:09 Rr<br>10/19 10:08:09 Rr<br>10/19 10:08:09 Rr<br>10/19 10:08:09 Lr<br>10/19 10:08:10 Cr<br>10/19 10:08:11 Cr<br>10/19 10:08:11 Cr |
|           | Lay            | out                | Lay          | rout        | Lay        | /out   | 10/19 10:08:11 L0<br>10/19 10:08:11 L0<br>10/19 10:08:11 L0<br>10/19 10:08:11 L0<br>10/19 10:08:11 L0<br>10/19 10:08:11 L0<br>10/19 10:08:11 L0 |

**Step1.** Open "EZ Data Logger"  $\rightarrow$  click "Group Setup".

### Step2. Install "M2M RTU" driver.

| Workgroup Setting              |                     |                |                          |
|--------------------------------|---------------------|----------------|--------------------------|
| 1 Driver List                  | 👩 Device List       |                | Work Group               |
| MailNotifier<br>VirtualChannel | VirtualChannel      | M2M RTU"       | Workgroup2<br>Workgroup3 |
|                                | Driver Mode M2M RTU | Device List    | Re                       |
| Channel List                   | Station ID 1        |                |                          |
| Counter List Contact List      | 3.Input Station ID  |                |                          |
| Nickname Tag Lo                |                     |                | 8                        |
|                                |                     |                |                          |
|                                | Modify Install      | Search +Device | Close Help               |
|                                |                     |                |                          |

Step3. Add a new device.

**Step3.1.** Click "Add" button under Device List  $\rightarrow$  choose "GPRS RTU Device"  $\rightarrow$  click ">>" to next step.

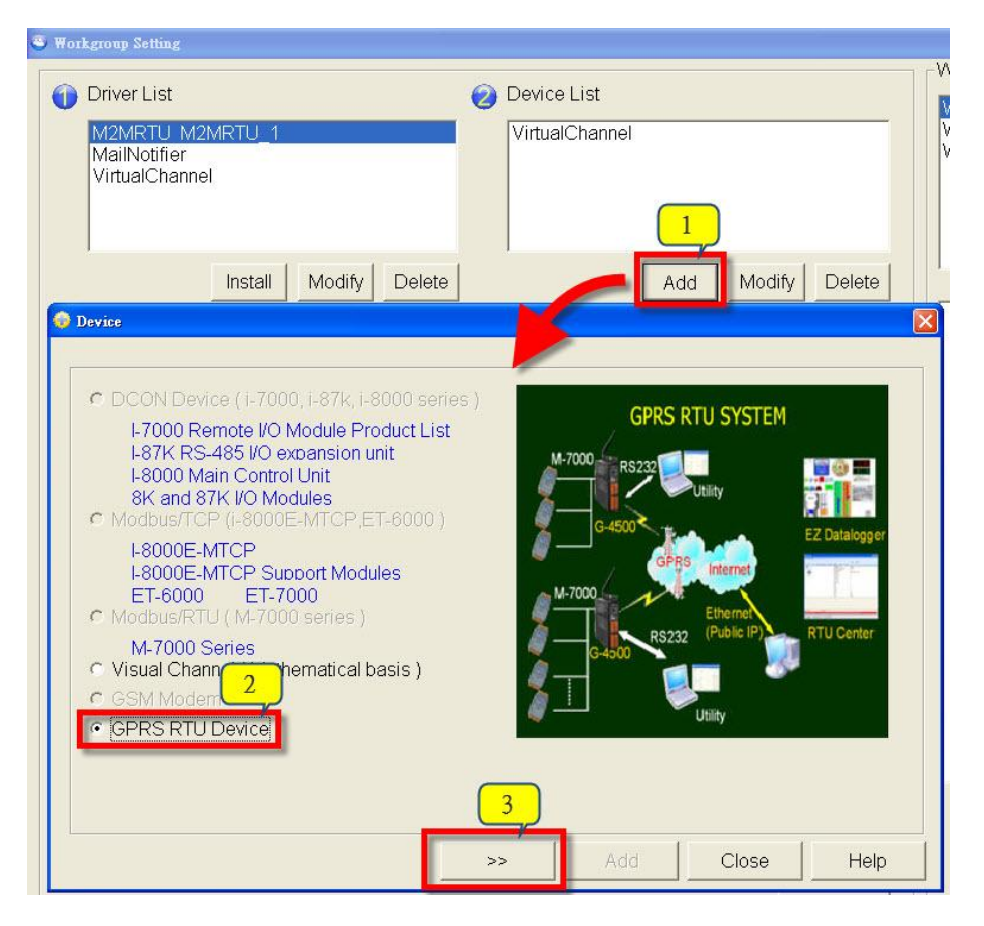

**Step3.2.** Select "M2MRTU\_1" driver  $\rightarrow$  select "G4500" module for filling I/O channels automatically  $\rightarrow$  click "Add" button to add the device.

| 👴 Device |                                                                                                    |
|----------|----------------------------------------------------------------------------------------------------|
| M2M RTU  |                                                                                                    |
|          | M2MRTU_1                                                                                                    |
|          | Module Nickname 2.Select "G4500" module                                                                        |
|          | G4500 G4500                                                                                                    |
|          | Address     Al Num     AO Num     DI Num     DO Num     DI Counter Num       255     3     0     3     3     0 |
|          | Description                                                                                                    |
|          | Local IO                                                                                                    |
|          |                                                                                                    |
|          |                                                                                                    |
|          | < Add Close Help                                                                                               |

**Step4.** All the channels can be added to the specified group. Drag to select channels with left mouse button  $\rightarrow$  click "Add" to add I/O channels to specified group

| Al List      |            | AO List   |      |        | DI List             |           | DO List<br>Control Logic |    |
|--------------|------------|-----------|------|--------|---------------------|-----------|--------------------------|----|
| Count        | ter List   | Freq List |      | 1      | Virtual Channel Con |           |                          |    |
| Contact List |            | Web Camer |      | _      |                     |           | -                        |    |
|              |            |           |      |        |                     |           |                          |    |
| Nickname     | Tag        | Location  | Gain | Offset | Hight Alarm         | Low Alarm | Description              | Hi |
| G4500_AI_0   | G4500_AI_0 | G4500 Ch0 | 1    | 0      | 100                 | -10       | G4500_AI_0               |    |
| G4500_AI_1   | G4500_AI_1 | G4500 Ch1 | 1    | 0      | 100                 | -10       | G4500_AI_1               |    |
| G4500_AI_2   | G4500_AI_2 | G4500 Ch2 | 1    | 0      | 100                 | -10       | G4500_AI_2               |    |
| G4500_AI_3   | G4500_AI_3 | G4500 Ch3 | 1    | 0      | 100                 | -10       | G4500_AI_3               |    |
| G4500_AI_4   | G4500_AI_4 | G4500 Ch4 | 1    | 0      | 100                 | -10       | G4500_AI_4               |    |
| G4500_AI_5   | G4500_AI_5 | G4500 Ch5 | 1    | 0      | 100                 | -10       | G4500_AI_5               | 1  |
| G4500_AI_6   | G4500_AI_6 | G4500 Ch6 | 1    | 0      | 100                 | -10       | G4500_AI_6               |    |
| G4500_AI_7   | G4500_AI_7 | G4500 Ch7 | 1    | 0      | 100                 | -10       | G4500_AI_7               |    |
| G4500_AI_7   | G4500_AI_7 | G4500 Ch7 |      |        | 100                 | -10       | G4500_AI_7               |    |
|              |            |           |      |        |                     |           | Mod                      | 2  |

**Step5.** After all setting done, click "Home" button to back to the main screen.

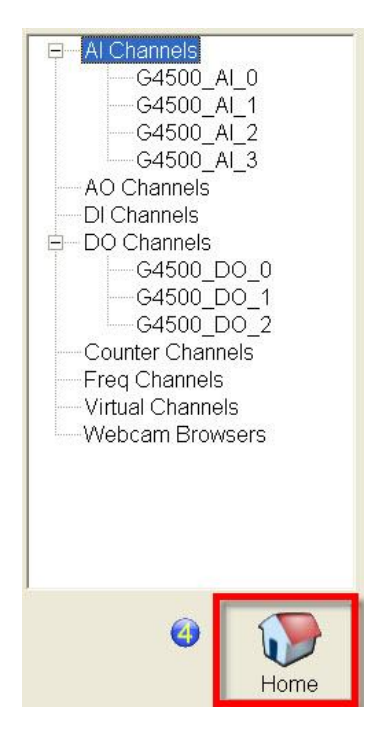

### Step6. Open RTU\_Center.

If you have installed the "M2M RTU" driver in the project, then every time when the EZ Data Logger main screen loads, the "RTU\_Center" application will automatically execute, and you can bring it back from the system tray by double click the RTU\_Center icon.

※ RTU\_Center software manages the connection from M2M RTU devices.

| 🙀 M2M RTU Center                            |                                                                                                    |  |  |  |  |  |
|---------------------------------------------|----------------------------------------------------------------------------------------------------|--|--|--|--|--|
| <u>File S</u> ettings <u>H</u> elp          |                                                                                                    |  |  |  |  |  |
| B                                           | 👔 🔦 😪 🤣 😈                                                                                           |  |  |  |  |  |
|                                             | Parameter Status                                                                                    |  |  |  |  |  |
| Device Properties 2.Input the device name 5 |                                                                                                    |  |  |  |  |  |
|                                             | Device Name G-4500_1   Module Station ID   Station ID (1 ~ 65535)   Describe 4.Input the station ID |  |  |  |  |  |

**Step7.** Set the Connection from G-4500 by RTU\_Center.

**Step8.** Make sure that the connection from G4500 is successful. Before executing EZ Data Logger, you should check the connection status by RTU\_Center.(Green means success, and red means fail.)

| M2M RTU Center                             |                    |                 |
|--------------------------------------------|--------------------|-----------------|
| <u>F</u> ile <u>S</u> ettings <u>H</u> elp |                    |                 |
|                                            | ) 🎸 😂 🔊            | <u>ل</u>        |
| 😑 😝 G-4500_1                               | Parameter          | Status          |
| Local IO                                   | Modbus Module Name | Local IO        |
|                                            | Modbus Slave ID    | 255             |
|                                            | Date&Time          | 2011/10/19 15:3 |
|                                            | DI Count           | 3               |
|                                            | DO Count           | 3               |
|                                            | Al Count           | 8               |
|                                            | AO Count           | 0               |
|                                            |                    |                 |

### **Step9.** Execute EZ Data Logger

| EZ Terrer Basic Edition ¥4.4.1 2011/05/27 D:\EZDataLogger_and_WebDemo\20110621\EZDataLogger\Project\G ini |                   |                                                                                                    |                                                                                                |                                  |  |  |
|----------------------------------------------------------------------------------------------------|-------------------|----------------------------------------------------------------------------------------------------|------------------------------------------------------------------------------------------------|----------------------------------|--|--|
| Stop                                                                                                    | n Pause Stop      | Record System Config Group Setup Open De                                                                              | atabase Exit About                                                                             |                                  |  |  |
| Workg                                                                                                    | group1            | 3.Monitor<br>Workgroup1 Ver 4.4.1<br>Picture Reset Position Font Color << >><br>49.000 6.000<br>G4500_AI_0 G4500_AI_1 | the G-4500 local           Gauge         Trend         Hide           6.000         64500_AI_2 | I/O                              |  |  |
| Gauge                                                                                                    | Trend<br>Layout'' | Off<br>G4500_DO_2 G4500_DO_0                                                                                          | Off<br>G4500_DO_1                                                                              | 35:14 Mess<br>Home<br>35:15 Scan |  |  |
| Lay                                                                                                    | rout              | Layout                                                                                                    | Layout                                                                                         |                                  |  |  |